## Request a key for downloading Sumetsat API.

First request access to eoportal:

https://eoportal.eumetsat.int/

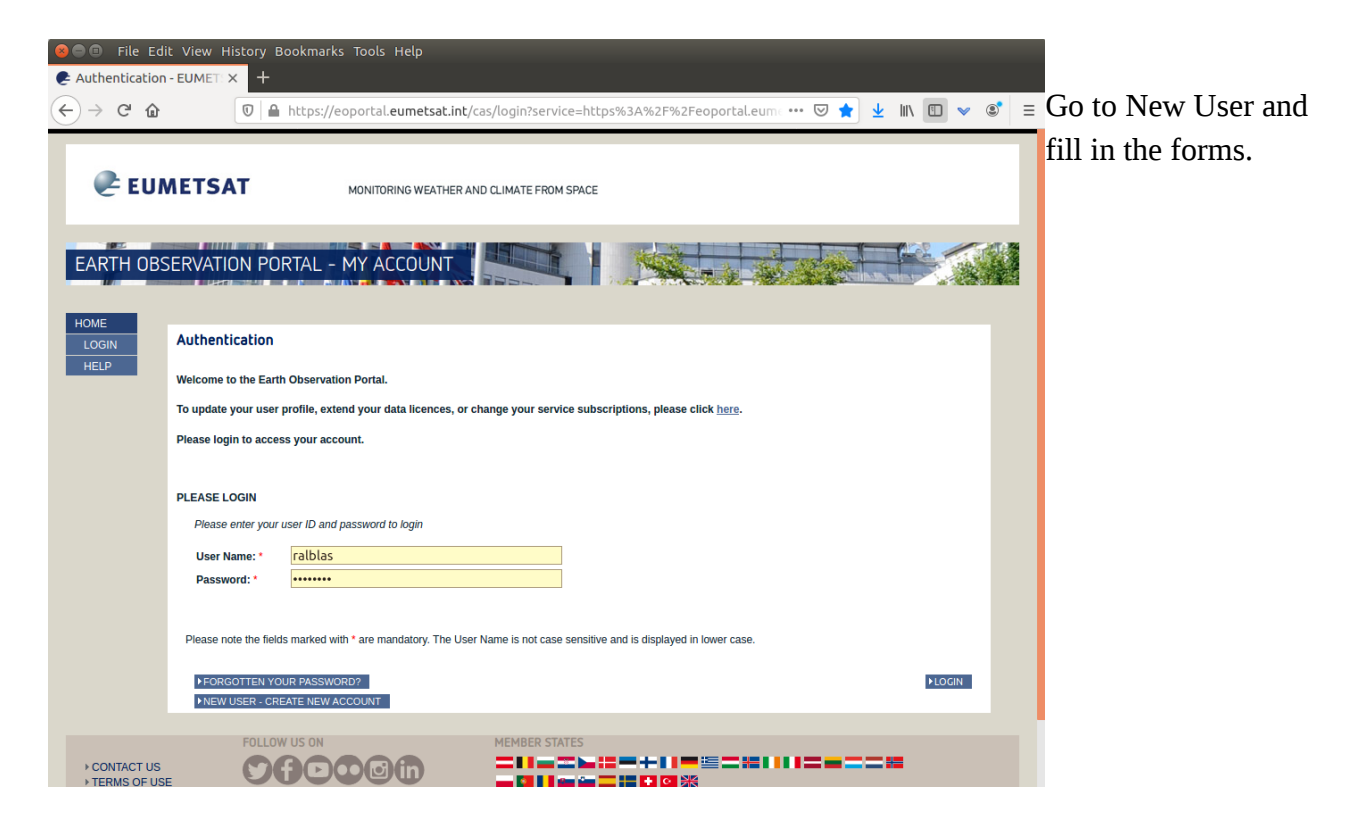

After you got your username and password: go to same page, and login:

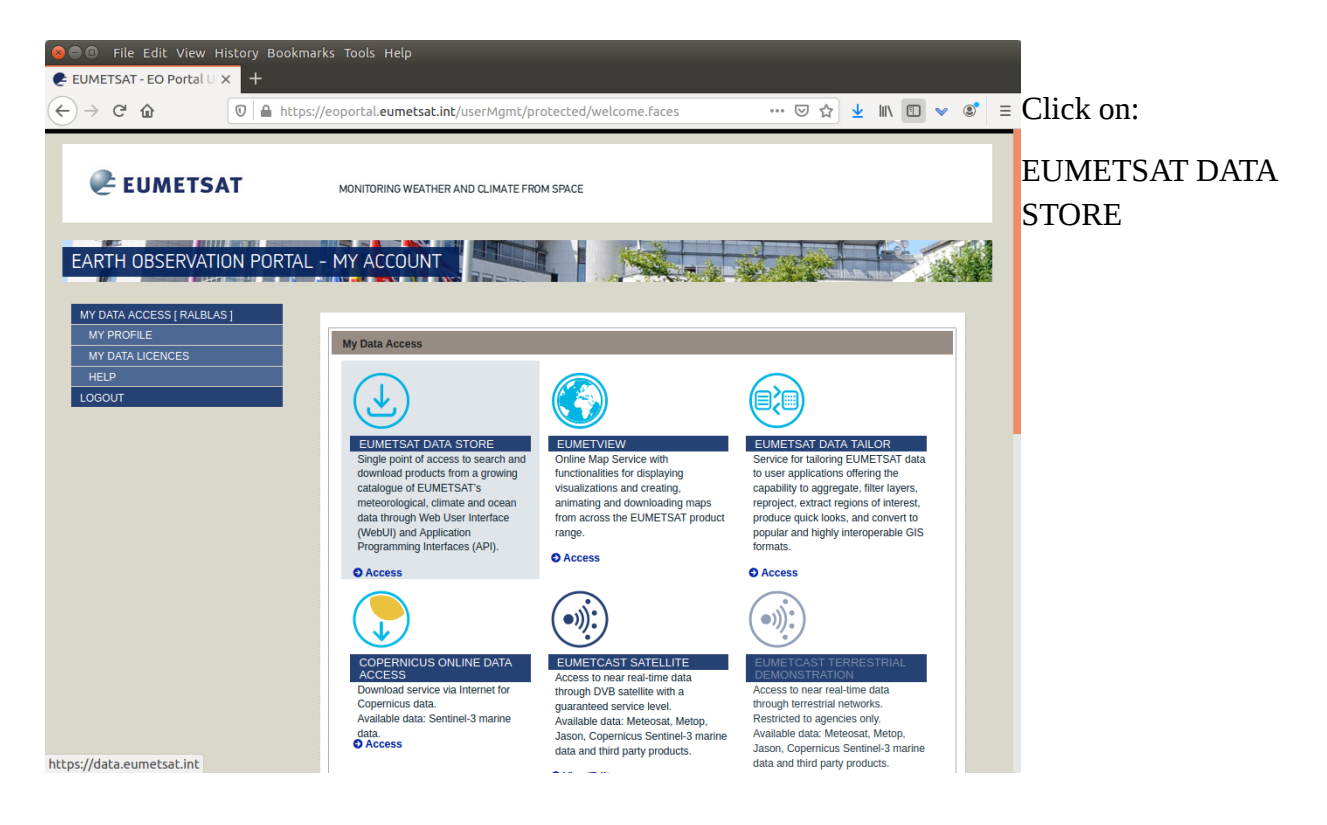

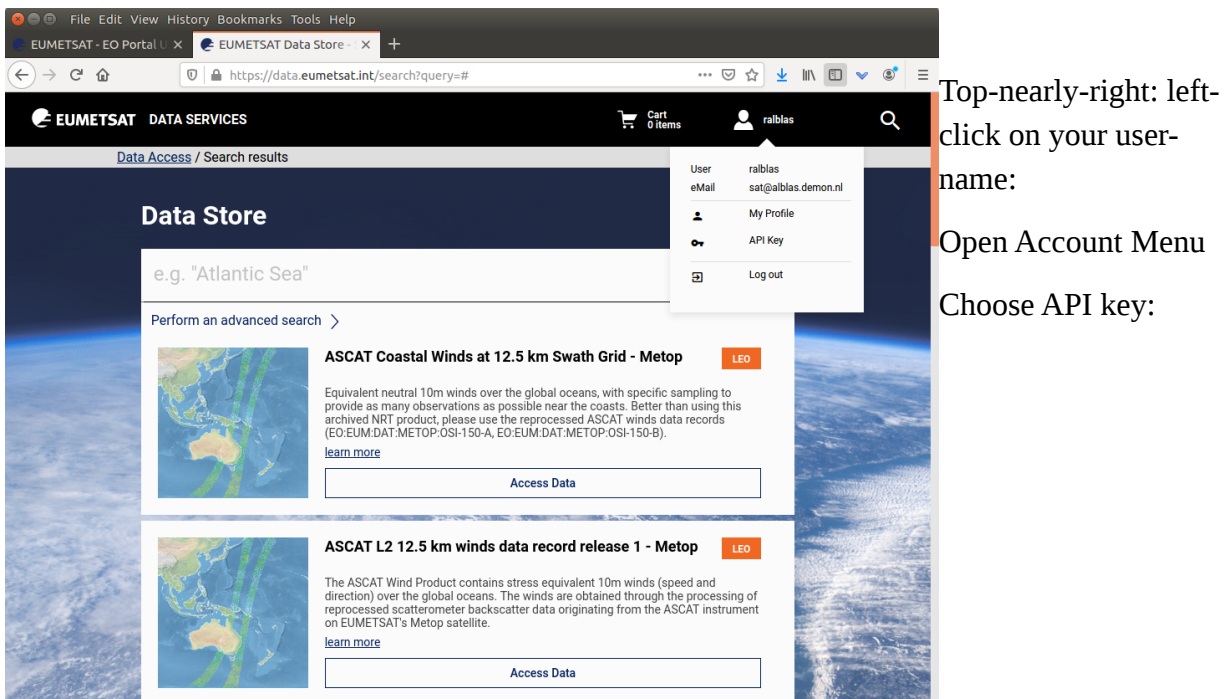

click on your user-

Open Account Menu

Choose API key:

| 🛿 🗇 🗊 File Edit View History Bookmarks Tools Help                                                                                                    |               |                   |
|----------------------------------------------------------------------------------------------------|---------------|-------------------|
| EUMETSAT - EO Portal U X EUMETSAT Data Store - X API key management X +                                                                                                    |               | Click on 'Show    |
| $ \begin{array}{c} \leftarrow \rightarrow & \mathcal{C} &  &  &  &  &  & \swarrow & \swarrow & \swarrow & \swarrow & \swarrow & \swarrow & \swarrow & \swarrow & \swarrow & $ | <u>▼</u> IN U | hidden fields'.   |
| EUMETSAT DATA SERVICES                                                                                                    | Iblas         |                   |
|                                                                                                    |               | Now your keys are |
| Api Key Management                                                                                                    |               | visible           |
| User credentials                                                                                                    |               | v15101C.          |
| Consumer key                                                                                                    |               |                   |
|                                                                                                    | ē             |                   |
| Consumer secret                                                                                                    |               |                   |
|                                                                                                    | ē             |                   |
| It is possible to generate an API access token by calling the token API service using the credentials provided above. Below the cURI                                          | L command:    |                   |
| curl -k -d "grant_type=client_credentials" \<br>-H "Authorization: Basic Base64(consumer-key:consumer-secret)" \<br>https://api.eumetsat.int/token                            | G             |                   |
|                                                                                                    |               |                   |
| API Token                                                                                                    |               |                   |
| The following token can be used to access the APIs. It has a validity of one hour                                                                                             |               |                   |
| API token                                                                                                    | 6             |                   |
| It should be added in the bits beader of each ADI call as shours in the following sample al IDI, command:                                                                     | U             |                   |
| it should be added in the http://eader of each APrican as shown in the following sample cord, command.                                                                        | Ē             |                   |
| curl -k \<br>-H "Authorization: Bearer <api-token>" \<br/><api-endpoint></api-endpoint></api-token>                                                                           | U             |                   |
| Refresh token C Show hidden fields •                                                                                                    |               |                   |
|                                                                                                    |               |                   |